## Laser-Parameter.de Inkscape Parameter

## Laser Höhe einstellen

Möglichkeit 1 : via Octoprint im Bereich **Steuerung** 

Möglichkeit 2: Wähle eine \*.Bmp Datei via Tochscreen aus,Stelle dort bei **Laser Heigh**t "50.00" ein und drücke **Beginn Carving**.

Sobald der Laser die Höhe ereicht hat drückst du auch **STOP** , danach wählst du im **Root Verzeichniss** der SD Karte deine \*.Gcode Datei

Eindeutige ID: #1008 Verfasser: Gonzo Letzte Änderung: 2021-12-19 18:27